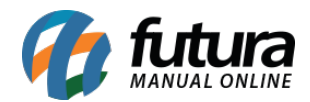

## 1 - Apresentação de desconto na tela do produto

Nesta versão o desconto pré configurado nos produtos, também serão apresentados dentro da tela do mesmo, facilitando assim a visualização dos descontos e promoções, conforme exemplo abaixo:

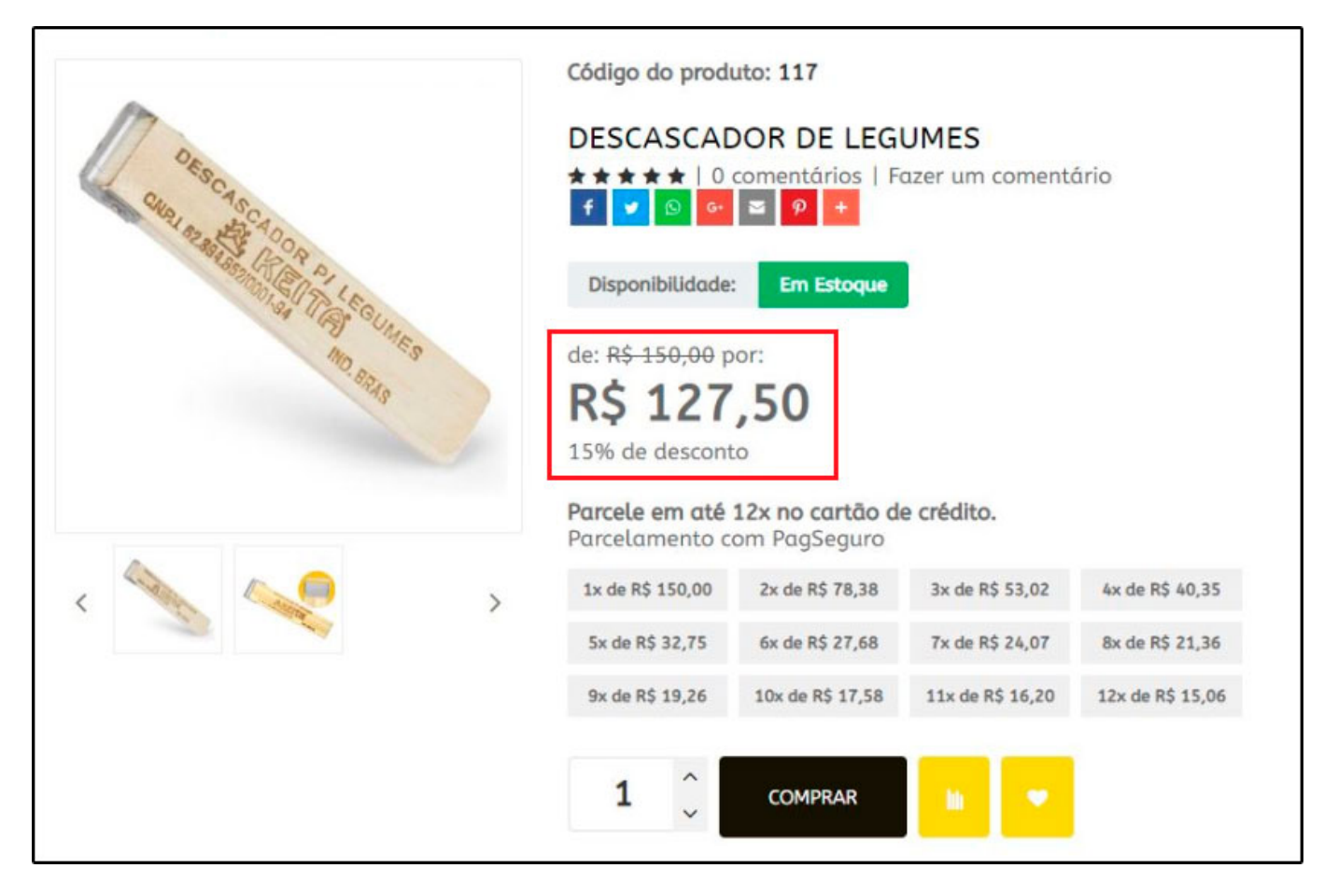

## 2 - Novo botão no Carrinho dos Produtos

Nesta versão foi inserido um novo botão que irá remover todos os produtos inseridos no carrinho do usuário de uma única vez, facilitando assim a remoção dos itens, lembrando que esse botão também foi inserido no aplicativo *Minha Loja Virtual*, conforme mostra imagens abaixo:

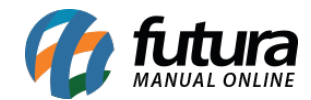

| Sem Serviço                           | <b>रू</b> 15:29                                                                          | 12% 💭 |  |  |  |  |
|---------------------------------------|------------------------------------------------------------------------------------------|-------|--|--|--|--|
| ÷                                     | Meu Carrinho de Compras                                                                  |       |  |  |  |  |
| Å                                     | PRODUTO TESTE 1<br>✓ 1 unidades<br>Total: R\$ 300,00                                     | :     |  |  |  |  |
| 1                                     | SOMBRA - CALCULO FISCAL<br>1 unidades<br>Total: R\$ 23,00                                |       |  |  |  |  |
|                                       | TOALHA DE MESA PATRULHA<br>CANINA - DIMENSAO CORREIO<br>✓ 1 unidades<br>Total: R\$ 15,00 |       |  |  |  |  |
|                                       | Cubo Magico<br>1 unidades<br>Total: R\$ 22,50                                            | :     |  |  |  |  |
| Remover todos os produtos do carrinho |                                                                                          |       |  |  |  |  |
| FINALIZAR                             |                                                                                          |       |  |  |  |  |
| <b>h</b><br>Início                    | Categorias                                                                               | Conta |  |  |  |  |

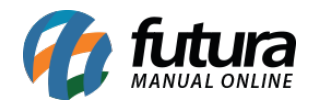

| Nome                     | 2ur por:      | 🖲 de A a Z 🔵 de Z a A                 |                              |            | CONTINUAR CO      | omprando 🗲   |
|--------------------------|---------------|---------------------------------------|------------------------------|------------|-------------------|--------------|
|                          |               | PRODUTO                               |                              | QUANTIDADE | PREÇO UNITÁRIO    | TOTAL        |
| Ô                        | *             | Cod.: 434902<br>BALÃO PATRULHA CANIN  | Ą                            | 1 2        | R\$ 10,00         | R\$ 10,00    |
| Û                        |               | Cod.: 544301<br>BATOM RUBY ROSE       |                              | 1 2        | R\$ 2,49          | R\$ 2,49     |
|                          | 1             | Cod.: 435202<br>SOMBRA                |                              | 1 2        | R\$ 23,00         | R\$ 23,00    |
| Û                        |               | Cod.: 435002<br>TOALHA DE MESA PATRUI | .HA CANINA                   | i C        | R\$ 15,00         | R\$ 15,00    |
|                          |               |                                       | Remover todos os produtos do | carrinho   |                   |              |
| BTER                     | R DESCONT     | го                                    | CALCULAR FRETE               | Таха ра    | a pedidos pequeno | os: R\$ 50,0 |
| Insira o código do supom |               | APLICAR                               | Insira o cep                 | Sub-Toto   | al:               | R\$ 50,4     |
| to rearry 64             | - sounge do t |                                       | and a cop                    | Total:     |                   | R\$ 100,4    |

## **3 - Controle de Tarefas**

**Caminho:** <u>Painel Administrativo > Extensões > Módulo > Controle de tarefas</u>

Este modulo foi criado para que o cliente possa configurar o tempo em que as url's deverão rodar para que as tarefas sejam executadas, conforme mostra imagem abaixo:

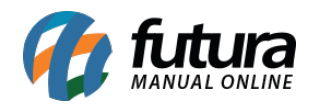

| Controle de Tarefas<br>Principal > Módulos > Controle de Tarefas                                                             | CANCELAR SALVAR |                                        |                          |
|----------------------------------------------------------------------------------------------------|-----------------|----------------------------------------|--------------------------|
| $m{arsigma}$ Url que será usada para baixar os pedidos gerados no mercado livre automaticamente.                             | Habilitado      | Última Execução<br>26/11/2018 05:20:35 | Executar de 10 Minutos 🔹 |
| ✤ Url que será usada para atualizar o estoque dos anúncios no mercado livre automaticamente.                                 | Habilitado      | Última Execução<br>19/11/2018 06:10:02 | Executar de 10 Minutos 🔹 |
| $m{\$}$ Url que será usada para atualizar as informações dos anúncios no mercado livre automaticamente                       | Habilitado      | Última Execução<br>19/11/2018 05:54:02 | Executar de 30 Minutos 🔹 |
| $m{\$}$ Url que será usada para sincronizar as perguntas dos anúncios no mercado livre automaticamente                       | Habilitado      | Última Execução<br>19/11/2018 05:57:07 | Executar de 30 Minutos   |
| ✤ Url que será usada para enviar a nota fiscal para o mercado livre automaticamente.                                         | Desabilitado    | Última Execução<br>19/11/2018 05:33:02 | Executar de 10 Minutos   |
| Orl que será usada para baixar os pedidos abandonados do dia anterior que não foram finalizados<br>no ambiente do pagseguro. | Habilitado      | Última Execução<br>19/11/2018 05:46:01 | Executar de 1 Hora       |
| 𝗞 Url que será usada para capturar os retornos do Itau ShopLine                                                              | Desabilitado    |                                        | Executar de 30 Minutos 🔻 |